# BUKU PETUNJUK PENGGUNAAN APLIKASI

(USER MANUAL)

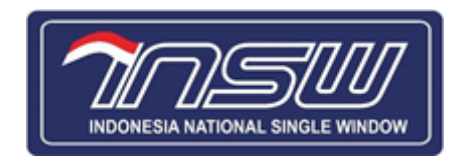

APLIKASI INSW

(INDONESIA NATIONAL SINGLE WINDOW)

# **KEMENTRIAN KEUANGAN**

# **INDONESIA NATIONAL SINGLE WINDOW**

2020

| Daftar   | Isi1                                                        |
|----------|-------------------------------------------------------------|
| 1) PERAN | NGKAT YANG DI BUTUHKAN4                                     |
| 1.1. Per | angkat Lunak4                                               |
| 1.2. Per | angkat Keras4                                               |
| 2) MENU  | DAN CARA PENGGUNAAN4                                        |
| 2.1. Str | uktur Menu4                                                 |
| 2.1.1.   | Menu user4                                                  |
| 2.2. Per | nggunaan User5                                              |
| 2.2.1.   | Cara membuka Situs5                                         |
| 2.2.2.   | Tahapan Membuat Permohonan Perizinan PE                     |
| 2.2.3.   | Tahapan Melihat Data Permohonan Perijinan PE13              |
| 2.2.4.   | Tahapan Melihat History Permohanan Perijinan PE15           |
| 2.2.5.   | Tahapan Mengelola Data Produksi Perusahaan15                |
| 2.2.6.   | Tahapan Melihat History Produksi Perusahaan18               |
| 2.2.7.   | Tahapan Keluar Dari Aplikasi INSW19                         |
| 2.3. Per | nggunaan Admin19                                            |
| 2.3.1.   | Tahapan Melihat Detail Pengajuan Setiap Perusahaan19        |
| 2.3.2.   | Tahapan Melihat History Pengajuan Setiap Perusahaan20       |
| 2.3.3.   | Tahapan Melihat Detail dan Memutuskan Produksi Perusahaan21 |

# Daftar Isi

# Daftar Gambar

| Gambar 1 Halaman Login5                                                             |
|-------------------------------------------------------------------------------------|
| Gambar 2 Halaman Dashboard6                                                         |
| Gambar 3 SideBar (User)                                                             |
| Gambar 4 Halaman Perijinan7                                                         |
| Gambar 5 Tombol Buat Baru pada Halaman Perijinan7                                   |
| Gambar 6 Halaman Jenis Ijin7                                                        |
| Gambar 7 Tombol Lanjut pada Halaman Jenis Ijin8                                     |
| Gambar 8 Menu Data Pengajuan pada Halaman Form Pengajuan8                           |
| Gambar 9 Pilihan Jenis Komoditi pada Menu Data Pengajuan di Halaman Form Pengajuan8 |
| Gambar 10 Menu pada Halaman Form Pengajuan9                                         |
| Gambar 11 Tombol Tambah Data pada Menu Data Komoditi di Halaman Form Pengajuan9     |
| Gambar 12 Form Tambah Data Komoditi9                                                |
| Gambar 13Tombol Tambah Data pada Menu Dokumen Persyatan di Halaman Form             |
| Pengajuan10                                                                         |
| Gambar 14 Form Tambah Dokumen Persyaratan10                                         |
| Gambar 15 Contoh Data Doumen Persyaratan11                                          |
| Gambar 16 Contoh Check Point Tidak Lengkap11                                        |
| Gambar 17 Contoh Check Point Lengkap12                                              |
| Gambar 18 Tombol Preview pada Menu Kirim di Halaman Form Perijinan12                |
| Gambar 19 Contoh Modal Preview13                                                    |
| Gambar 20 Disclaimer dan Tombol Kirim pada Menu Kirim di Halaman Form Perijinan13   |
| Gambar 21 Tombol Detail Pengajuan pada Halaman Perijinan14                          |
| Gambar 22 Tombol Lihat Pengajuan pada Halaman Perijinan14                           |
| Gambar 23 Detail Data Permohonan pada Halaman Perijinan14                           |
| Buku Petunjuk Penggunaan Aplikasi                                                   |
| APLIKASI INSW (INDONESIA NATIONAL SINGLE WINDOW)                                    |

| Gambar 24 Tombol History Pengajuan pada Halaman Perijinan15   |
|---------------------------------------------------------------|
| Gambar 25 History Permohonan pada Halaman Perijinan15         |
| Gambar 26 SideBar (Admin) dan Dashboard16                     |
| Gambar 27 Halaman Produksi Perusahaan16                       |
| Gambar 28 Halaman Form Produksi Perusahaan 117                |
| Gambar 29 Tombol Submit pada Halaman Form Produksi Perusahaan |
| Gambar 30 Halaman Produksi Perusahaan 218                     |
| Gambar 31 Halaman Produksi Perusahaan 319                     |
| Gambar 32 Halaman Help Desk                                   |
| Gambar 33 Modal Detail pada Halaman Help Desk                 |
| Gambar 34 Modal History pada Halaman Help Desk21              |
| Gambar 35 Halaman Persetujuan Perusahaan21                    |
| Gambar 36 Modal Detail pada Halaman Persetujuan Perusahaan22  |
| Gambar 37 Modal Keputusan pada Halaman Persetujuan Perusahaan |

# 1) PERANGKAT YANG DI BUTUHKAN

## 1.1. Perangkat Lunak

Perangkat lunak yang digunakan untuk menjalankan Aplikasi INSW adalah :

- 1) Windows atau MacOS atau Linux sebagai Operating System.
- 2) Web Browser (Google Chrome atau Mozila FireFox atau lainnya).

### 1.2. Perangkat Keras

Perangkat keras yang digunakan untuk menjalankan Aplikasi INSW adalah :

- Komputer dengan spesifikasi prosesor Intel(R) Core<sup>™</sup> i5- 6500 CPU @ 3.20GHz 2.19 GHz RAM : 4GB
- 2) Mouse sebagai peralatan antarmuka
- 3) Monitor sebagai peralatan antarmuka
- 4) Keyboard sebagai peralatan antarmuka

# 2) MENU DAN CARA PENGGUNAAN

### 2.1. Struktur Menu

Adapun struktur menu pada Aplikasi INSW adalah sebagai berikut

#### 2.1.1. Menu user

Terdapat 2 menu utama untuk user :

- 1) Perizinan PE
  - a. Menambahkan Permohonan Perizinan PE
  - b. Melihat Data Permohonan Perizinan PE
  - c. Melihat History Permohonan Perizinan PE
- 2) Produksi Perusahaan
  - a. Mengelola Data Produksi Perusahaan

#### Buku Petunjuk Penggunaan Aplikasi

dan 2 menu lainnya untuk admin :

- 3) Help Desk
  - a. Melihat Semua Data Permohonan Perizinan PE
  - b. Melihat Semua History Permohonan Perizinan PE
- 4) Persetujuan Produksi
  - a. Melihat Semua Data Produksi Perusahaan
  - b. Mensetujui Data Produksi Perusahaan

### 2.2. Penggunaan User

Pada bagian ini akan dijelaskan mengenai tata cara menggunakan aplikasi INSW bagi user.

#### 2.2.1. Cara membuka Situs

Untuk memulai akses terhadap aplikasi INSW :

1) Bukalah aplikasi INSW melalui web browser (Google Chrome atau Mozila FireFox atau lainnya) dengan alamat url sebagai berikut :

http://150.107.149.86:8080

- 2) Kemudian tekan Enter pada tombol keyboard atau klik Go pada browser.
- 3) Akan muncul tampilan halaman login aplikasi INSW sebagai berikut :

Gambar 1 Halaman Login

#### Buku Petunjuk Penggunaan Aplikasi

- 4) Kemudian masukan username dan password yang telah diberikan lalu klik login.
- 5) Jika username dan password sesuai maka akan tampil halaman depan dari aplikasi sebagai berikut :

| SW E                             |                                  |              |                       |                    |                     |                       |
|----------------------------------|----------------------------------|--------------|-----------------------|--------------------|---------------------|-----------------------|
| aboard                           |                                  |              |                       |                    |                     |                       |
|                                  | _                                |              |                       |                    |                     |                       |
| SSM Perizinan                    |                                  |              |                       |                    |                     |                       |
|                                  |                                  |              |                       |                    |                     |                       |
|                                  |                                  |              |                       |                    |                     |                       |
|                                  |                                  |              |                       |                    |                     |                       |
|                                  | N                                | eraca Supply | Demand AP             | D                  |                     |                       |
| Jenis Produk                     | Pos Tarif                        | Satuan       | Produksi per<br>Bulan | Produksi sd<br>Des | Kebutuhan sd<br>Des | Selisih               |
| Gown/Surgical Gown (medical grad | fe) 62114310                     | PCE          | 13,367,967            | 120,311,703        | 3,212,982           | 117,098,721           |
| Masker-Medical (N95)             | Ex. 6307.90.90                   | PCE          | 5,196,000             | 46,764,000         | 7,645,684           | 39,118,316            |
| Masker - Surgical                | 63079040                         | PCE          | 357,907,160           | 3,221,164,440      | 129,839,311         | 3,091,325,129         |
| Coverall - Medical               | Ex. 6210.10.19                   | PCE          | 35,754,215            | 321,787,935        | 8,529,188           | 313,258,747           |
| Spunbond & Metblown (Bahan Bak   | u) Ex 56031100,<br>Ex 5603.91.00 | TNE          | 30,050                | 270,450            | 4,659,705           | -4,389,255            |
|                                  |                                  | Data Bul     | anan All              |                    |                     |                       |
| 4004                             |                                  |              |                       |                    |                     |                       |
|                                  |                                  |              |                       |                    |                     | Rebutuhan<br>Produksi |
| 300M                             |                                  |              |                       |                    |                     |                       |
| 5                                |                                  |              |                       |                    |                     |                       |
|                                  |                                  |              |                       |                    |                     |                       |

Gambar 2 Halaman Dashboard

#### 2.2.2. Tahapan Membuat Permohonan Perizinan PE

1) Klik menu Perizinan PE pada sidebar atau klik SSM Perizinan pada dasboard.

| 🖉 Perizinan PE        | Home / Dashboard                   |
|-----------------------|------------------------------------|
| Ο Produksi Perusahaan | SSM<br>Perizinan<br>2<br>Pengajuan |

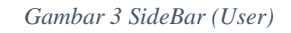

2) Aplikasi akan menampilkan halaman perizinan sebagai berikut :

|                     |                                                            |                                                                        |                                                              |                                                  |                                                                                          | → Keluar                                                                               |
|---------------------|------------------------------------------------------------|------------------------------------------------------------------------|--------------------------------------------------------------|--------------------------------------------------|------------------------------------------------------------------------------------------|----------------------------------------------------------------------------------------|
| Perizinan PE        | Home / Perizinan                                           |                                                                        |                                                              |                                                  |                                                                                          |                                                                                        |
| Produksi Perusahaan | History Per<br>Pengajuan<br>019642430488K<br>0196144TX543H | Jenis Layanan<br>Surat Penjelasan Pengecualian<br>PE Bahan Baku Masker | Perusahaan<br>cicipan jaya<br>dumny<br>cicipan jaya<br>dumny | Tanggal<br>Pengajuan<br>13-07-2020<br>13-07-2020 | Status Proses<br>Permohonan Terkirim ke<br>hatrade<br>Permohonan Terkirim ke<br>Inatrade | © hust Bury © Ecor<br>Waktu Proses<br>13-07-2020<br>13-31:54<br>13-07-2020<br>13-30:08 |
| <                   | INSW © 2020                                                |                                                                        |                                                              |                                                  |                                                                                          |                                                                                        |

Gambar 4 Halaman Perijinan

3) Kemudian klik tombol buat baru

| 1 |             | 1      |  |
|---|-------------|--------|--|
|   | ⊙ Buat Baru | Ø Edit |  |
|   |             | 1      |  |

Gambar 5 Tombol Buat Baru pada Halaman Perijinan

 Selanjutnya aplikasi akan menampilkan halaman untuk memilih jenis izin yang akan diajukan

| Ho | me / Awal        |                                                    |          |
|----|------------------|----------------------------------------------------|----------|
|    | Pilih Jenis Izin |                                                    |          |
|    | Direktorat       | Direktorat Ekspor - Produk Industri & Pertambangan |          |
|    | Jenis Perijinan  | Pilih Jenis Komoditi • Required                    |          |
|    |                  |                                                    | _        |
|    |                  |                                                    | O Lanjut |

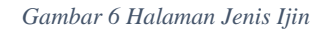

5) Pilih direktorat dan jenis perizinan yang dibutuhkan kemudian klik tombol lanjut.

| Но | me / Awal        |                                                                             |  |
|----|------------------|-----------------------------------------------------------------------------|--|
|    | Pilih Jenis Izin |                                                                             |  |
|    | Direktorat       | Direktorat Ekspor - Produk Industri & Pertambangan                          |  |
|    | Jenis Perijinan  | PE Masker                                                                   |  |
|    |                  | PE Masker Hanya Berlaku Untuk Komoditi: Masker respirator N95, Masker bedah |  |
|    |                  | © Larry                                                                     |  |
|    |                  |                                                                             |  |

Gambar 7 Tombol Lanjut pada Halaman Jenis Ijin

6) Setelah itu maka akan tampil Form Pengajuan Persetujuan Export sebagai berikut :

| FORM PENGAJUAN PERSETUJUAN EXPORT |                                      |  |  |  |  |  |
|-----------------------------------|--------------------------------------|--|--|--|--|--|
| DATA PENGAJUAN                    | DATA KOMODITI DOK. PERSYARATAN KIRIM |  |  |  |  |  |
| Data Pengajuan                    |                                      |  |  |  |  |  |
| Nomor Pengajuan                   | 0196160TK66PD                        |  |  |  |  |  |
| Tanggal Pengajuan                 | 03-07-2020                           |  |  |  |  |  |
| Jenis Perijinan                   | PE Bahan Baku Masker                 |  |  |  |  |  |
| Jenis Permohonan                  | Pengajuan Baru                       |  |  |  |  |  |
| Jenis Komoditi                    | Pilih Jenis Komoditi                 |  |  |  |  |  |

Gambar 8 Menu Data Pengajuan pada Halaman Form Pengajuan

7) Dalam form pengajuan akan ditampilkan Data Pengajuan dan Data Pelaku Usaha yang sudah tersimpan sebelumnya. Kemudian pilih Jenis Komoditi untuk melanjutkan proses ke tahap berikutnya

| Data Pengajuan    |                      |  |  |  |  |
|-------------------|----------------------|--|--|--|--|
| Nomor Pengajuan   | 0196160TK66PD        |  |  |  |  |
| Tanggal Pengajuan | 03-07-2020           |  |  |  |  |
| Jenis Perijinan   | PE Bahan Baku Masker |  |  |  |  |
| Jenis Permohonan  | Pengajuan Baru       |  |  |  |  |
| Jenis Komoditi    | Pilih Jenis Komoditi |  |  |  |  |
|                   |                      |  |  |  |  |

Gambar 9 Pilihan Jenis Komoditi pada Menu Data Pengajuan di Halaman Form Pengajuan

## Buku Petunjuk Penggunaan Aplikasi APLIKASI INSW (INDONESIA NATIONAL SINGLE WINDOW)

 Setelah memilih jenis komoditi dilanjutkan dengan klik tab Data Komoditi untuk mengisi data komoditi yang akan diajukan

| FORM PENGAJUAN PERSETUJUAN EXPORT |               |                  |       |  |  |
|-----------------------------------|---------------|------------------|-------|--|--|
| DATA PENGAJUAN                    | DATA KOMODITI | DOK. PERSYARATAN | KIRIM |  |  |
|                                   |               |                  |       |  |  |

Gambar 10 Menu pada Halaman Form Pengajuan

9) Klik tambah data pada menu Data Komoditi di halaman Form Pengajuan (

| Data K | Data Komoditi |               |               |              |               |                |        |
|--------|---------------|---------------|---------------|--------------|---------------|----------------|--------|
|        | GTambah Data  |               |               |              |               |                |        |
| NO     | HS Code       | Uraian Barang | Jumlah Barang | Jenis Satuan | Negara Tujuan | Pelabuhan Muat | Action |
|        |               |               |               |              |               |                |        |

Gambar 11 Tombol Tambah Data pada Menu Data Komoditi di Halaman Form Pengajuan

10) Aplikasi akan menampilkan form yang harus diisi untuk pengajuan PE

| Tambah Komoditi |               |          |
|-----------------|---------------|----------|
| Data Komoditi   |               |          |
| Kode Hs         | Pilih Kode HS | •        |
| Uraian barang   |               | ĺt.      |
| Jumlah Satuan   |               |          |
| Jenis Satuan    | Select        | •        |
| Negara Tujuan   | Select        | •        |
| Pelabuhan Muat  | Select        | •        |
|                 | Simpan        | Batalkan |

Gambar 12 Form Tambah Data Komoditi

 Setelah semua form terisi dan sesuai kemudian klik tombol simpan untuk menyimpan data tersebut

- 12) Untuk menambahkan data komoditi lagi maka lakukan proses seperti nomer 9 sampai 11 lagi, dan untuk melanjutkan proses ditahap berikutnya klik tab Dok.
   Persyaratan di Menu pada Halaman Form Pengajuan
- 13) Pada halaman Dokumen Persyaratan klik tambah data

| Dokum | Dokument Persyaratan |               |                 |         |              |  |  |
|-------|----------------------|---------------|-----------------|---------|--------------|--|--|
| Ν     | JENIS DOKUMEN        | NOMOR DOKUMEN | TANGGAL DOKUMEN | DOKUMEN | OTambah Data |  |  |
|       |                      |               |                 |         |              |  |  |

Gambar 13Tombol Tambah Data pada Menu Dokumen Persyatan di Halaman Form Pengajuan

14) Aplikasi akan menampilkan form yang harus diisi untuk pengajuan PE

| Tambah Dokumen Persyaratan                                                        |                                               |  |  |  |  |
|-----------------------------------------------------------------------------------|-----------------------------------------------|--|--|--|--|
| Tambah Dokumen                                                                    |                                               |  |  |  |  |
| Jenis Dokumen                                                                     | Pilih Jenis Doc                               |  |  |  |  |
| Nomor Dokumen                                                                     |                                               |  |  |  |  |
| Tanggal Dokumen                                                                   | mm / dd / yyyy                                |  |  |  |  |
| Ukuran Maksimum File Adalah 10Mb<br>Tipe file yang bisa di upload : png, jpeg, jj | og, bmp, pdf, doc, docx, ppt, pptx, xls, xlsx |  |  |  |  |
|                                                                                   | Simpan Batalkan                               |  |  |  |  |

Gambar 14 Form Tambah Dokumen Persyaratan

- 15) Setelah semua terisi klik simpan untuk menympan data tersebut
- Dalam menu tambah dokumen user diharuskan untuk mengupload semua jenis dokumen satu-persatu contoh seperti berikut

|    |                                                                                                 |                  |                    | ⊙Та       | mbah Data |
|----|-------------------------------------------------------------------------------------------------|------------------|--------------------|-----------|-----------|
| NO | JENIS DOKUMEN                                                                                   | NOMOR<br>DOKUMEN | TANGGAL<br>DOKUMEN | DOKUMEN   | ACTION    |
| 1  | וטו                                                                                             | DOK-01           | 2020-07-03         | dummy.pdf | Hapus     |
| 2  | NIB                                                                                             | DOK-02           | 2020-07-03         | dummy.pdf | Hapus     |
| 3  | NPWP                                                                                            | DOK-03           | 2020-07-23         | dummy.pdf | Hapus     |
| 4  | Rencana Ekspor                                                                                  | DOK-04           | 2020-07-31         | dummy.pdf | Hapus     |
| 5  | Surat Pernyataan Mandiri (Bermaterai dengan Laporan Keuangan dan<br>Daftar Pimpinan Perusahaan) | DOK-05           | 2020-07-13         | dummy.pdf | Hapus     |

Gambar 15 Contoh Data Doumen Persyaratan

- 17) Setelah semua dokumen persyaratan dilengkapi klik tab kirim
- 18) Pada halaman ini akan menampilkan seluruh proses dari data pengajuan, data komoditi dan dokumen persyaratan jika semua lengkap akan berwarna hijau dan jika kurang maka berwarna merah seperti dibawah

| Check Point Kelengkapan Data  |                                                                                                    |
|-------------------------------|----------------------------------------------------------------------------------------------------|
| Data Pengajuan                | DATA LENGKAP                                                                                                    |
| Data Komoditi                 | DATA LENGKAP                                                                                                    |
| Dokument Persyaratan          | DATA TIDAK LENGKAP                                                                                                    |
| Preview                       |                                                                                                    |
| DISCLAIMER                    |                                                                                                    |
| Saya dengan ini menyatakan ba | wa data yang saya sampaikan dalam pengajuan ini adalah benar dan saya bertanggung jawab apabila terjadi<br>kesalahan di kemudian hari |
|                               | ØKirtm         ØKembali                                                                                                    |

Gambar 16 Contoh Check Point Tidak Lengkap

19) Untuk mengirim Perizinan PE maka semua data harus lengkap dan berwarna hijau

| Check Point Kelengkapan Data |                                                                                                    |
|------------------------------|----------------------------------------------------------------------------------------------------|
| Data Pengajuan               | DATA LENGKAP                                                                                                    |
| Data Komoditi                | DATA LENGKAP                                                                                                    |
| Dokument Persyaratan         | DATA LENGKAP                                                                                                    |
| Preview                      |                                                                                                    |
| DISCLAIMER                   |                                                                                                    |
| Saya dengan ini menyatakan   | hwa data yang saya sampaikan dalam pengajuan ini adalah benar dan saya bertanggung jawab apabila terjadi<br>kesalahan di kemudian hari |
|                              | OKirim ØKembali                                                                                                    |

Gambar 17 Contoh Check Point Lengkap

20) Untuk memastikan bahwa semua data sudah sesuai atau belum dapat dilihat dengan cara menekan tombol **Preview** 

| Check Point Kelengkapan Data |              |
|------------------------------|--------------|
| Data Pengajuan               | DATA LENGKAP |
| Data Komoditi                | DATA LENGKAP |
| Dokument Persyaratan         | DATA LENGKAP |
| Preview                      |              |

Gambar 18 Tombol Preview pada Menu Kirim di Halaman Form Perijinan

21) Maka akan tampil pop-up data yang sudah diinput

|            | _                    |                             |                  |
|------------|----------------------|-----------------------------|------------------|
| erizinan F | DATA PENGAJUAN       | DATA KOMODITI               | DOK. PERSYARATAN |
| iduksi P   |                      |                             |                  |
| alp Desk   | Data Pengajuan       |                             |                  |
|            | Nomor Pengajuan      | 0196264SF85PL               |                  |
|            | Tanggal Pengajuan    | 14-07-2020                  |                  |
|            | Jenis Perijinan      | PE Masker                   |                  |
|            | Jenis Permohonan     | Pengajuan Baru              |                  |
|            | Jenis Komoditi       | Komoditi Spesifikasi Normal | ·                |
|            | Data Pelaku Usaha    |                             |                  |
|            |                      |                             |                  |
|            | Nomor Induk Berusaha | 1812000040123               |                  |

Gambar 19 Contoh Modal Preview

22) Sebelum menekan tombol **kirim** user diharuskan untuk menyetujui Disclaimer terlebih dahulu lalu klik tombol **kirim** 

| DI | ISC | CLAIMER                                                                                                    |
|----|-----|----------------------------------------------------------------------------------------------------|
| 0  | )   | Saya dengan ini menyatakan bahwa data yang saya sampaikan dalam pengajuan ini adalah benar dan saya bertanggung jawab apabila terjadi<br>kesalahan di kemudian hari |
|    |     | ØKirim         ØKembali                                                                                                    |

Gambar 20 Disclaimer dan Tombol Kirim pada Menu Kirim di Halaman Form Perijinan

23) Jika berhasil aplikasi akan mengalihkan user pada halaman dashboard dan jumlah pengajuan bertambah

#### 2.2.3. Tahapan Melihat Data Permohonan Perijinan PE

- 1) Klik menu Perizinan PE pada sidebar atau klik SSM Perizinan pada dasboard
- 2) Aplikasi akan menampilkan halaman Perizinan PE yang berisi daftar permohonan yang sudah diajukan

Untuk melihat data permohonan klik box berwarna biru pada tabel yang bertulisankan
 Permohonan Terkirim ke Inatrade pada data permohonan yang diinginkan

| Nomor<br>Pengajuan | Jenis Layanan        | Perusahaan            | Tanggal<br>Pengajuan | Status Proses                      | Waktu Proses           |
|--------------------|----------------------|-----------------------|----------------------|------------------------------------|------------------------|
| 0196160SR22UP      | PE Bahan Baku Masker | cicipan jaya<br>dummy | 03-07-2020           | Permohonan Terkirim ke<br>Inatrade | 03-07-2020<br>16:48:46 |
| 0196280ZT88NF      | PE Masker            | cicipan jaya<br>dummy | 02-07-2020           | Permohonan Terkirim ke<br>Inatrade | 03-07-2020<br>10:11:52 |
| 0196304FZ00MN      | PE APD               | cicipan jaya<br>dummy | 02-07-2020           | Permohonan Terkirim ke<br>Inatrade | 02-07-2020<br>17:20:52 |
| 0196199MU19PL      | PE Bahan Baku Masker | cicipan jaya<br>dummy | 02-07-2020           | Permohonan Terkirim ke<br>Inatrade | 02-07-2020<br>17:12:15 |
| 0196186SV18KH      | PE Bahan Baku Masker | cicipan jaya<br>dummy | 02-07-2020           | Permohonan Terkirim ke<br>Inatrade | 02-07-2020<br>16:45:49 |
| 0196279DJ79UN      | PE Masker            | cicipan jaya<br>dummy | 02-07-2020           | Permohonan Terkirim ke<br>Inatrade | 02-07-2020<br>16:13:53 |

Gambar 21 Tombol Detail Pengajuan pada Halaman Perijinan

 Kemudian klik tombol Lihat pada kolom Status Proses untuk melihat detail data permohonan yang telah diajukan

| Nomor<br>Pengajuan                | Jenis Layanan | Perusahaan                       | Tanggal<br>Pengajuan | Status Proses                      | Waktu Proses           |
|-----------------------------------|---------------|----------------------------------|----------------------|------------------------------------|------------------------|
| 0196160SR22UP PE Bahan Baku Maske |               | cicipan jaya 03-07-2020<br>dummy |                      | Permohonan Terkirim ke<br>Inatrade | 03-07-2020<br>16:48:46 |
| cicipan jaya dummy                |               | PE Bahan Baku Mask               | er                   | Lihat                              | History                |

Gambar 22 Tombol Lihat Pengajuan pada Halaman Perijinan

| DATA PENGAJUAN    | DATA KOMODITI            | DOK. PERSYARATAN |
|-------------------|--------------------------|------------------|
|                   |                          |                  |
| Data Pengajuan    |                          |                  |
| Nomor Pengajuan   | 0196160SR22UP            |                  |
| Tanggal Pengajuan | 03-07-2020               |                  |
| Jenis Perijinan   | PE Bahan Baku Masker     |                  |
| Jenis Permohonan  | Pengajuan Baru           |                  |
| Jenis Komoditi    | KOMODITI SPESIFIK NEGARA |                  |
| Data Pelaku Usaha |                          |                  |
|                   |                          |                  |

Gambar 23 Detail Data Permohonan pada Halaman Perijinan

# **Buku Petunjuk Penggunaan Aplikasi** APLIKASI INSW (INDONESIA NATIONAL SINGLE WINDOW)

#### 2.2.4. Tahapan Melihat History Permohanan Perijinan PE

- 1) Klik menu Perizinan PE pada sidebar atau klik SSM Perizinan pada dasboard
- 2) Aplikasi akan menampilkan halaman Perizinan PE yang berisi daftar permohonan yang sudah diajukan
- Untuk melihat history permohonan klik box berwarna biru pada tabel yang bertulisankan Permohonan Terkirim ke Inatrade pada data permohonan yang diinginkan
- 4) Kemudian klik tombol History pada kolom Waktu Proses.

| Nomor<br>Pengajuan | Jenis Layanan        | Perusahaan            | Tanggal<br>Pengajuan | Status Proses                      | Waktu Proses           |
|--------------------|----------------------|-----------------------|----------------------|------------------------------------|------------------------|
| 0196160SR22UP      | PE Bahan Baku Masker | cicipan jaya<br>dummy | 03-07-2020           | Permohonan Terkirim ke<br>Inatrade | 03-07-2020<br>16:48:46 |
| cicipan jaya dummy |                      | PE Bahan Baku Masl    | ker                  | Lihat                              | History                |

Gambar 24 Tombol History Pengajuan pada Halaman Perijinan

5) Aplikasi akan menampilkan history permohonan dari permohonan sampai penerbitan atau penolakan.

| History Nomor Pengajuan 0196160SR22UP |                                 |                     |  |  |  |  |
|---------------------------------------|---------------------------------|---------------------|--|--|--|--|
| No                                    | Status                          | Tanggal             |  |  |  |  |
| 1                                     | Permohonan Terkirim ke Inatrade | 03-07-2020 16:48:46 |  |  |  |  |
|                                       |                                 | Kembali             |  |  |  |  |

Gambar 25 History Permohonan pada Halaman Perijinan

#### 2.2.5. Tahapan Mengelola Data Produksi Perusahaan

 Klik menu Produksi Perusahaan pada SideBar atau Klik Produksi Perusahaan pada Dashboard

#### Buku Petunjuk Penggunaan Aplikasi

| Perizinan PE                                                                             | Home / Dashboard |                                    |                |               |                       |                    |                     |                                          |
|------------------------------------------------------------------------------------------|------------------|------------------------------------|----------------|---------------|-----------------------|--------------------|---------------------|------------------------------------------|
| <ul> <li>Produksi Perusahaan</li> <li>Help Desk</li> <li>Persetujuan Produksi</li> </ul> |                  | SSM Perizinan<br>4 Pengajuan       |                |               |                       |                    | Survey Un           | Produksi Perusaha<br>tuk Mengukur Produk |
|                                                                                          |                  |                                    | N              | leraca Supply | Demand AP             | D                  |                     |                                          |
|                                                                                          |                  | Jenis Produk                       | Pos Tarif      | Satuan        | Produksi per<br>Bulan | Produksi sd<br>Des | Kebutuhan sd<br>Des | Selisih                                  |
|                                                                                          |                  | Gown/Surgical Gown (medical grade) | 62114310       | PCE           | 13,367,967            | 120,311,703        | 3,212,982           | 117,098,721                              |
|                                                                                          |                  | Masker - Medical (N95)             | Ex. 6307.90.90 | PCE           | 5,196,000             | 46,764,000         | 7,645,684           | 39,118,316                               |

Gambar 26 SideBar (Admin) dan Dashboard

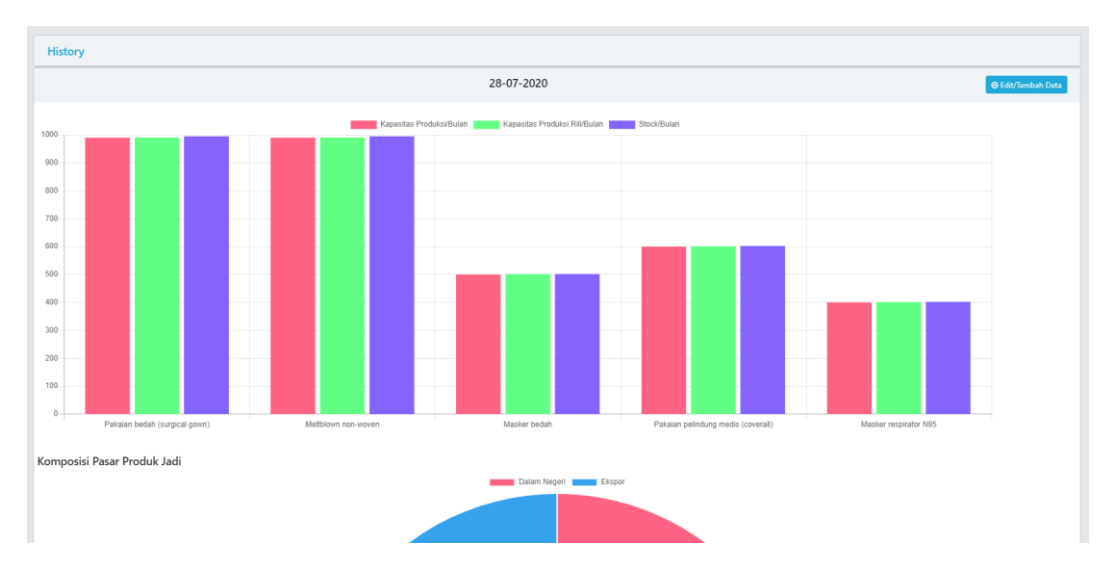

### 2) Maka akan tampil halaman Produksi Perusahaan

Gambar 27 Halaman Produksi Perusahaan

- Untuk melakukan perubahan data atau penambahan data tekan tombol Edit/Tambah
   Data (dapat dilakukan jika belum pernah mengisi form atau form sebelumnya telah di setujui/ditolak)
- 4) Ada poin-poin yang dapat diisi sesuai dengan data perusahaan pelaku usaha

| ome / Form Produksi Perusahaan |                                                        |  |  |  |  |
|--------------------------------|--------------------------------------------------------|--|--|--|--|
| VERIFIKASI KAPASITAS DAN KEMAN | /PUAN PRODUKSI INDUSTRI APD, GOWN, SURGICAL MASK & N95 |  |  |  |  |
| 1. Data Pelaku Usaha           |                                                        |  |  |  |  |
| Nama Perusahaan                | cicipan jaya dummy                                     |  |  |  |  |
| NPWP                           | 123456098712345                                        |  |  |  |  |
| Nama Penanggung jawab          | nama jawab@g                                           |  |  |  |  |
| Email                          | ac@g                                                   |  |  |  |  |
| Telepon                        | telp javab                                             |  |  |  |  |
| Alamat Perusahaan              | jl. suhat                                              |  |  |  |  |
| Previous Next                  |                                                        |  |  |  |  |
|                                |                                                        |  |  |  |  |

Gambar 28 Halaman Form Produksi Perusahaan 1

- 5) Tekan tombol **Next** untuk melanjutkan ke poin berikutnya atau **Previous** untuk kembali pada poin sebelumnya
- Jika semua poin sudah terisi tekan tombol Submit yang muncul pada bagian bawah form

| Home / Form Produksi Perusahaan                                                     |                     |                 |                     |       |  |  |
|-------------------------------------------------------------------------------------|---------------------|-----------------|---------------------|-------|--|--|
| VERIFIKASI KAPASITAS DAN KEMAMPUAN PRODUKSI INDUSTRI APD, GOWN, SURGICAL MASK & N95 |                     |                 |                     |       |  |  |
| 12. Jumlah tenaga kerja saat ini                                                    |                     |                 |                     |       |  |  |
| 99                                                                                  |                     |                 |                     | Orang |  |  |
| 13. Upload IUI                                                                      |                     | 14. Upload NPWP |                     |       |  |  |
| Unduh IUI                                                                           | Upload Dokumen lain | Unduh NPWP      | Upload Dokumen lain |       |  |  |
|                                                                                     |                     |                 |                     |       |  |  |
|                                                                                     |                     |                 |                     |       |  |  |
| Previous Next                                                                       |                     |                 |                     |       |  |  |
|                                                                                     |                     | Submit          |                     |       |  |  |

Gambar 29 Tombol Submit pada Halaman Form Produksi Perusahaan

 Jika berhasil maka akan kembali pada halaman Produksi Perusahaan dan user pelaku usaha dapat melihat data perusahaan yang telah diisi sebelumnya

| 1. Data Pelaku Usaha  |                    |
|-----------------------|--------------------|
| Nama Perusahaan       | cicipan jaya dummy |
| NPWP                  | 123456098712345    |
| Nama Penanggung jawab | nama jawab@g       |
| Email                 | ac@g               |
| Telepon               | telp jawab         |
| Alamat Perusahaan     | jl. suhat          |

Gambar 30 Halaman Produksi Perusahaan 2

#### 2.2.6. Tahapan Melihat History Produksi Perusahaan

- Klik menu Produksi Perusahaan pada SideBar atau Klik Produksi Perusahaan pada Dashboard
- 2) Maka akan tampil halaman Produksi Perusahaan
- Untuk melihat history data yang pernah diinput dapat melakukan klik pada tulisan History di halaman Form Produksi Perusahaan
- 4) Halaman Produksi perusahaan akan menjadi seperti Gambar 31

| History |                    |                 |                          |           |           |  |
|---------|--------------------|-----------------|--------------------------|-----------|-----------|--|
|         |                    |                 |                          | Search    |           |  |
| Nomor ‡ | Perusahaan ≑       | Tanggal Input 🗘 | Keputusan ≑              |           | Action \$ |  |
| 1       | cicipan jaya dummy | 28-07-2020      | Disetujui                |           | Show      |  |
| 2       | cicipan jaya dummy | 28-07-2020      | Sedang Dalam Per         | neriksaan | Show      |  |
| 3       | cicipan jaya dummy | 28-07-2020      | Sedang Dalam Per         | neriksaan | Show      |  |
| 4       | cicipan jaya dummy | 28-07-2020      | Ditolak                  |           | Show      |  |
| 5       | cicipan jaya dummy | 28-07-2020      | Disetujui                |           | Show      |  |
| 6       | cicipan jaya dummy | 28-07-2020      | Sedang Dalam Pemeriksaan |           | Show      |  |
| 7       | cicipan jaya dummy | 28-07-2020      | Disetujui                |           | Show      |  |
| 8       | cicipan jaya dummy | 27-07-2020      | Disetujui                |           | Show      |  |
| 9       | cicipan jaya dummy | 23-07-2020      | Disetujui                |           | Show      |  |
| 10      | cicipan jaya dummy | 19-07-2020      | Sedang Dalam Per         | neriksaan | Show      |  |
| 10 🕶    |                    |                 |                          |           | 1 2 >     |  |
|         |                    |                 |                          |           |           |  |

Gambar 31 Halaman Produksi Perusahaan 3

- 5) Untuk melihat Detail dari history dapat melakukan klik tombol show pada history yang ingin di lihat, lalu data pada Halaman Produksi Perusahaan (Gambar 28 dan Gambar 30) akan berubah menyesuaikan history yang ingin lihat
- 2.2.7. Tahapan Keluar Dari Aplikasi INSW
- Pada halaman Dashboard pojok kanan atas terdapat tulisan Keluar, klik tombol tersebut
- 2) Jika berhasil maka halaman akan kembali pada halaman login

## 2.3. Penggunaan Admin

Pada bagian ini akan dijelaskan mengenai tata cara menggunakan aplikasi INSW bagi admin

#### 2.3.1. Tahapan Melihat Detail Pengajuan Setiap Perusahaan

- Login menggunakan username dan password admin (tahapan login dapat dilihat pada subbab 2.2.1
- 2) Klik menu Help Desk pada SideBar
- 3) Maka akan muncul tampilan seperti Gambar 32

#### Buku Petunjuk Penggunaan Aplikasi

| ta rengajuan      |                                  |                         |                     |                 |                     |
|-------------------|----------------------------------|-------------------------|---------------------|-----------------|---------------------|
|                   | Search                           |                         |                     |                 |                     |
| Nomor Pengajuan 🗸 | Jenis Layanan ≑                  | Perusahaan ≑            | Tanggal Pengajuan 🌩 | Status Proses ≑ | Waktu Proses 🗘      |
| 0196465TH53LQ     | Surat Penjelasan Pengecualian PE | GREEN GLOVES INDONESIA  | 10-07-2020          | Penolakan       | 20-07-2020 21:36:00 |
| 0196416AV84OL     | PE Masker                        | WONEEL MIDAS LEATHERS   | 26-06-2020          | Penolakan       | 06-07-2020 20:44:20 |
| 0196407QH66LU     | Surat Penjelasan Pengecualian PE | GREEN GLOVES INDONESIA  | 09-07-2020          | Penolakan       | 10-07-2020 23:15:26 |
| 01963Z8ZNCG0602   | PE APD                           | MAESINDO INDONESIA      | 23-06-2020          | Penolakan       | 24-06-2020 11:00:00 |
| 01963Z8ZNCG0601   | PE APD                           | MAESINDO INDONESIA      | 23-06-2020          | Penolakan       | 24-06-2020 11:00:00 |
| 01963KC123XZA     | PE APD                           | PT. Hogy Indonesia      | 22-06-2020          | Diterbitkan     | 25-06-2020 09:21:55 |
| 0196399ZO99IZ     | PE APD                           | NIRWANA ALABARE GARMENT | 08-07-2020          | Diterbitkan     | 11-07-2020 04:48:56 |
| 0196398QN93KQ     | PE APD                           | PRIMA SEJATI SEJAHTERA  | 20-07-2020          | Penolakan       | 23-07-2020 21:25:06 |
| 0196390JI27CR     | PE APD                           | SANSAN SAUDARATEX JAYA  | 14-07-2020          | Penolakan       | 19-07-2020 05:07:01 |
| 0196388JA83TX     | PE APD                           | SADUA INDO              | 23-06-2020          | Penolakan       | 26-06-2020 09:23:55 |

Gambar 32 Halaman Help Desk

 Untuk melihat Detail dari suatu pengajuan dapat melakukan klik pada nomor pengajuannya, lalu akan muncul modal detail seperti pada Gambar 33

| DATA PENGAJUAN          | DATA KOMODITI                    | DOK. PERSYARATAN |                     |
|-------------------------|----------------------------------|------------------|---------------------|
|                         |                                  |                  |                     |
| Data Pengajuan          |                                  |                  |                     |
| Nomor Pengajuan<br>juan | 0196465TH53LQ                    |                  | Waktu Proses 🗘      |
| Tanggal Pengajuan       | 10-07-2020                       |                  | 20-07-2020 21:36:00 |
| Jenis Perijinan         | Surat Penjelasan Pengecualian PE |                  |                     |
| Jenis Permohonan        |                                  |                  | 06-07-2020 20:44:20 |
| Jenis Komoditi          | Komoditi Normal                  |                  | 10-07-2020 23:15:26 |
|                         |                                  |                  | 24-06-2020 11:00:00 |
| Data Pelaku Usaha       |                                  |                  | 24-06-2020 11:00:00 |
| Nomor Induk Berusaha    | 8120115130223                    |                  | 25-06-2020 09:21:55 |
| Identitas Lain          | NPWP                             |                  | 11-07-2020 04:48:56 |
| Nomor Identitas         | 314719501525000                  |                  | 23-07-2020 21:25:06 |
| Nama Perusahaan         | GREEN GLOVES INDONESIA           |                  | 19-07-2020 05:07:01 |
| Nama Penanggung jawab   | KIM MINJOON                      |                  | 26-06-2020 09:23:55 |

Gambar 33 Modal Detail pada Halaman Help Desk

#### 2.3.2. Tahapan Melihat History Pengajuan Setiap Perusahaan

- Login menggunakan username dan password admin (tahapan login dapat dilihat pada subbab 2.2.1
- 2) Klik menu Help Desk pada SideBar

### Buku Petunjuk Penggunaan Aplikasi

- 3) Maka akan muncul tampilan seperti Gambar 32
- Untuk melihat Detail dari suatu pengajuan dapat melakukan klik pada Status Prosesnya, lalu akan muncul modal detail seperti pada Gambar 34

| Home / Help Desk  | Home / Help Desk             |                                              |                     |                                  |                 |                     |  |  |  |  |
|-------------------|------------------------------|----------------------------------------------|---------------------|----------------------------------|-----------------|---------------------|--|--|--|--|
|                   | Data Receives                |                                              |                     |                                  |                 |                     |  |  |  |  |
| Data Pengajuan    |                              |                                              |                     |                                  |                 |                     |  |  |  |  |
|                   |                              | History                                      |                     | ×                                | Search          |                     |  |  |  |  |
| Nomor Pengajuan 🗸 | Jenis Layanan 🌩              | No. Status                                   | Tee                 |                                  | Status Proses ≑ | Waktu Proses 🗘      |  |  |  |  |
| 0196465TH53LQ     | Surat Penjelasan Pengecualia | 1 Permohonan Diteri                          | ima di INATRADE 22- | <b>gga</b> i<br>06-2020 11:48:05 | Penolakan       | 20-07-2020 21:36:00 |  |  |  |  |
| 0196416AV84OL     | PE Masker                    | 2 Penelitian Pemrose<br>3 Penelitian Kasi    | s 24-1<br>24-1      | 06-2020 20:25:29                 | Penolakan       | 06-07-2020 20;44:20 |  |  |  |  |
| 0196407QH66LU     | Surat Penjelasan Pengecualia | 4 Penelitian Kasubdit                        | 24-                 | 06-2020 20:40:15                 | Penolakan       | 10-07-2020 23:15:26 |  |  |  |  |
| 01963Z8ZNCG0602   | PE APD                       | 5 Penelitian Direktur<br>6 Penelitian Dirjen | 25-                 | 06-2020 00:28:01                 | Penolakan       | 24-06-2020 11:00:00 |  |  |  |  |
| 01962787№CG0601   | PE APD                       | 7 Diterbitkan                                | 25-                 | 06-2020 09:21:55                 | Banalakan       | 24-06-2020 11:00:00 |  |  |  |  |
| 0190526214C50001  | RE ARD                       | l                                            | Keputusan           |                                  | Periolakan      | 25.05.2020.00.21/55 |  |  |  |  |
| 019b3KC123XZA     |                              |                                              |                     | Kembali                          | Diterbitkan     | 23-00-2020 03:21:33 |  |  |  |  |
| 0196399ZO99IZ     | PE APD                       |                                              |                     |                                  | Diterbitkan     | 11-07-2020 04:48:56 |  |  |  |  |
| 0196398QN93KQ     | PE APD                       | PRIMA SEJA                                   | ATI SEJAHTERA       | 20-07-2020                       | Penolakan       | 23-07-2020 21:25:06 |  |  |  |  |
| 0196390JI27CR     | PE APD                       | SANSAN SA                                    | AUDARATEX JAYA      | 14-07-2020                       | Penolakan       | 19-07-2020 05:07:01 |  |  |  |  |
| 0196388JA83TX     | PE APD                       | SADUA IND                                    | 0                   | 23-06-2020                       | Penolakan       | 26-06-2020 09:23:55 |  |  |  |  |
| 10 -              |                              |                                              |                     |                                  |                 | 1 2 3 4 5 > >>      |  |  |  |  |

Gambar 34 Modal History pada Halaman Help Desk

#### 2.3.3. Tahapan Melihat Detail dan Memutuskan Produksi Perusahaan

- 1) Login menggunakan username dan password admin (tahapan login dapat dilihat pada subbab 2.2.1
- 2) Klik menu Persetujuan Produksi pada SideBar
- 3) Maka akan muncul tampilan seperti Gambar 32

| Persetujuan Produksi Perusahaan |                         |                 |                          |                 |  |  |  |  |
|---------------------------------|-------------------------|-----------------|--------------------------|-----------------|--|--|--|--|
|                                 |                         | Search          | Search                   |                 |  |  |  |  |
| Nomor 0                         | Perusahaan 0            | Tanggal Input 🗘 | Keputusan 🗘              | Action $\oplus$ |  |  |  |  |
| I.                              | cicipan jaya dummy      | 20-07-2020      | Sedang Dalam Pemeriksaan | Detail          |  |  |  |  |
| 2                               | THE UNIVENUS            | 21-07-2020      | Sedang Dalam Pemeriksaan | Detail          |  |  |  |  |
| 3                               | PRIMA SEJATI SEJAHTERA  | 21-07-2020      | Sedang Dalam Pemeriksaan | Detail          |  |  |  |  |
| i i                             | MOD INDO                | 23-07-2020      | Sedang Dalam Pemeriksaan | Detail          |  |  |  |  |
| 5                               | PAN BROTHERS            | 21-07-2020      | Sedang Dalam Pemeriksaan | Detail          |  |  |  |  |
| 5                               | JAYAMAS MEDICA INDUSTRI | 28-07-2020      | Sedang Dalam Pemeriksaan | Detail          |  |  |  |  |
| 7                               | SANSAN SAUDARATEX JAYA  | 23-07-2020      | Sedang Dalam Pemeriksaan | Detail          |  |  |  |  |
| 10 •                            |                         |                 |                          |                 |  |  |  |  |

Gambar 35 Halaman Persetujuan Perusahaan

#### Buku Petunjuk Penggunaan Aplikasi

4) Untuk melihat Detail produksi perusahaan dapat melakukan klik tombol detail pada produksi yang ingin dilihat, maka akan muncul modal seperti pada Gambar 36

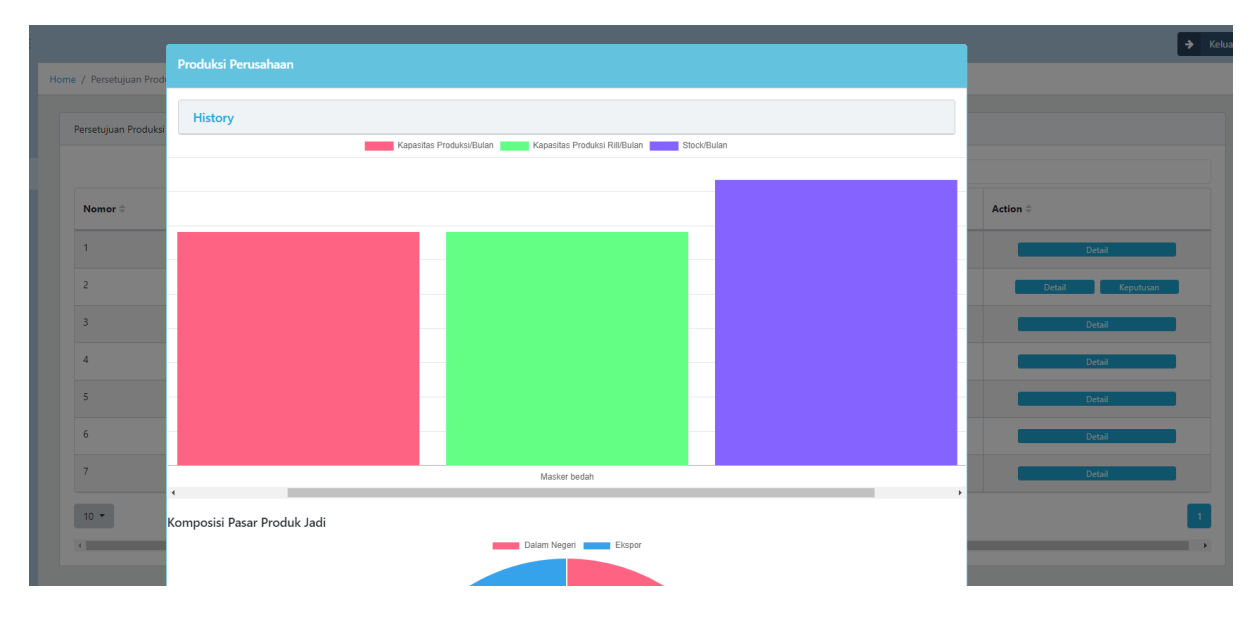

Gambar 36 Modal Detail pada Halaman Persetujuan Perusahaan

- 5) Untuk melihat History dari produksi suatu perusahaan cara yang sama seperti pada subbab 2.2.6
- 6) Setelah melakukan klik pada Detail akan muncul tombol Keputusan
- 7) Untuk melakukan keputusan terhadap produksi perusahaan dapat melakuakan klik pada tombol keputusan yang muncul setelah klik tombol detail, lalu akan muncul modal seperti pada Gambar 37

|        |                      |                                            | × | Search                   |                  |
|--------|----------------------|--------------------------------------------|---|--------------------------|------------------|
| omor ≑ | Perusahaan 🖨 Dip     | utuskan Pada 28-07-2020 Dengan Keterangan: |   | Keputusan ‡              | Action 🕀         |
|        | cicipan jaya dummy   |                                            |   | Sedang Dalam Pemeriksaan | Detail           |
|        | THE UNIVENUS         |                                            |   | Sedang Dalam Pemeriksaan | Detail Keputusan |
|        | PRIMA SEJATI SEJAH   |                                            |   | Sedang Dalam Pemeriksaan | Detail           |
|        | MOD INDO             |                                            |   | Sedang Dalam Pemeriksaan | Detail           |
|        | PAN BROTHERS         |                                            |   | Sedang Dalam Pemeriksaan | Detail           |
|        | JAYAMAS MEDICA I     | Setujui Tolak                              |   | Sedang Dalam Pemeriksaan | Detail           |
|        | SANSAN SAUDARATEX JA | YA 23-07-2020                              |   | Sedang Dalam Pemeriksaan | Detail           |
|        |                      |                                            |   |                          | 1                |

Gambar 37 Modal Keputusan pada Halaman Persetujuan Perusahaan

## Buku Petunjuk Penggunaan Aplikasi APLIKASI INSW (INDONESIA NATIONAL SINGLE WINDOW)

- 8) Untuk melakukan keputusan terhadap produksi perusahaan dapat menambahkan keterangan pada text box yang tersedia lalu klik tombol keputusan (disetujui/ditolak)
- 9) Produksi yang telah disetujuia atau di tolak akan hilang dari list ada pada Halaman Persetujuan Perusahaan